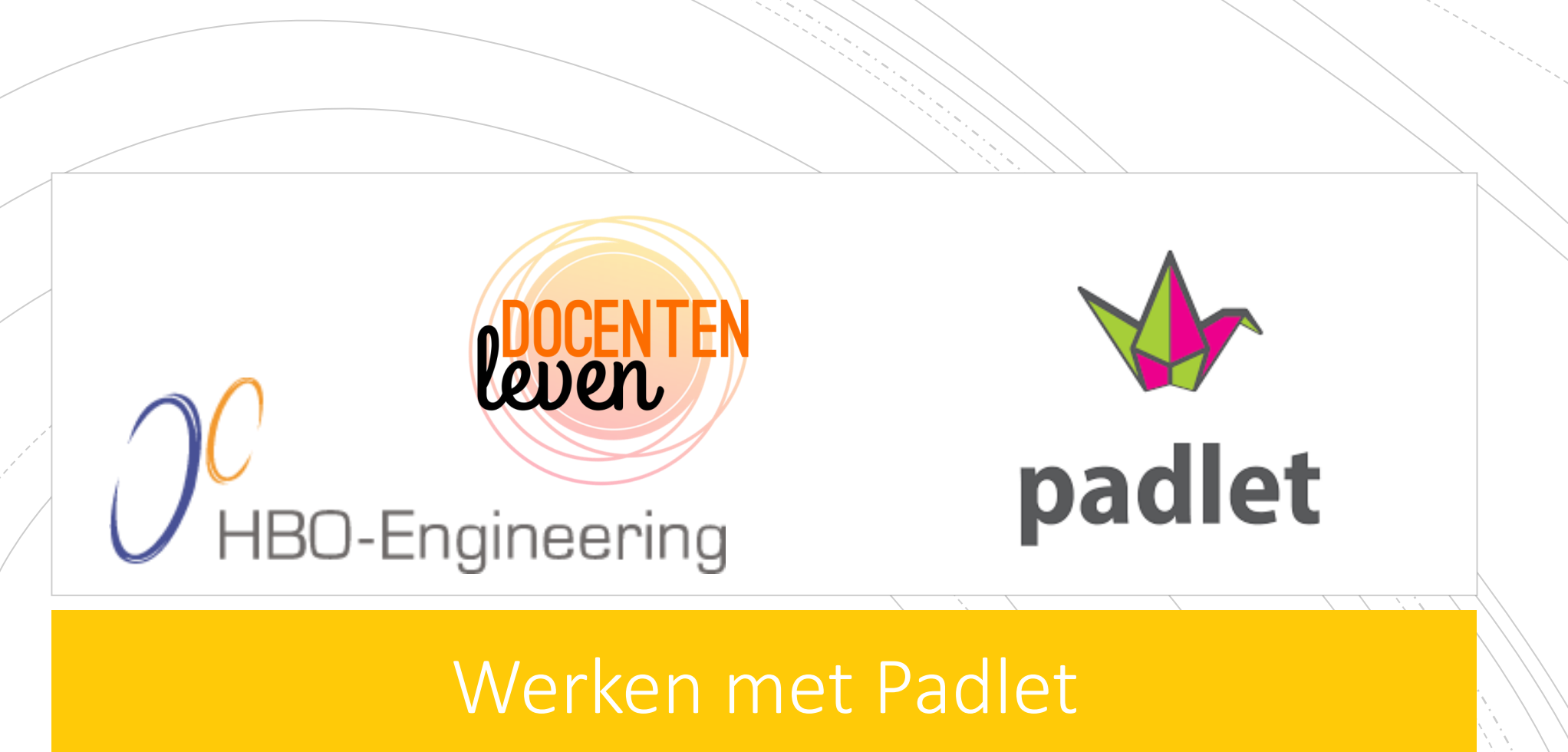

Studenten online motiveren voor, tijdens en na lessen

# Wat is Padlet?

#### **Opmerking vooraf**

#### **Online tool**

- Te gebruiken naast de vaste programma's (niet in plaats van)
- Activeren van studenten
- Motiveren van studenten
- Stimuleert samenwerken

#### Online prikbord met veel extra's

- Virtueel post-its plakken
- Whiteboard, mindmap, tijdlijn, projectplanner, portfolio

#### Gratis

- Beperkt aantal Padlets mogelijk
- Pro-account mogelijk

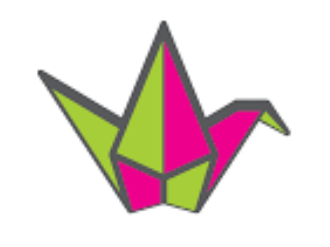

# padlet

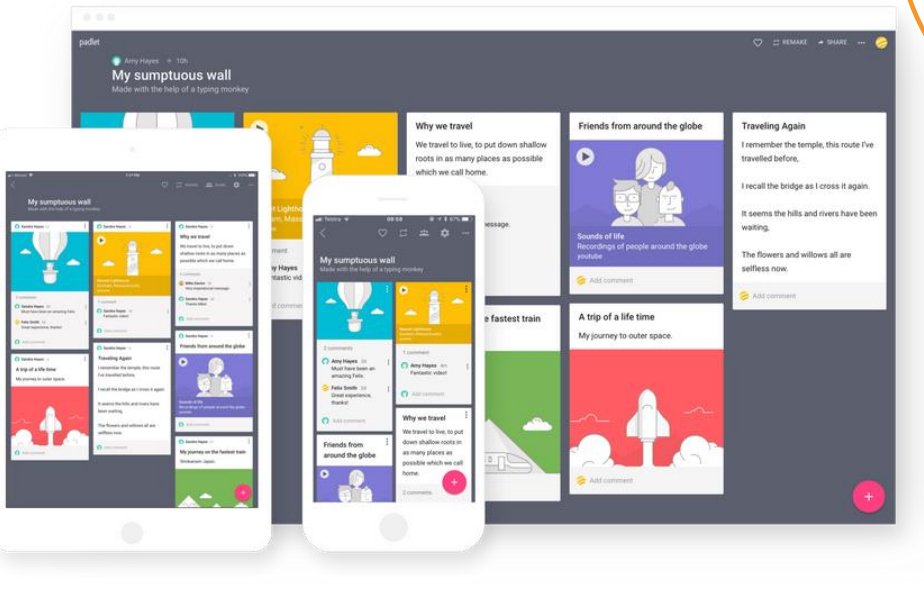

# **BOCENTEN** Leven

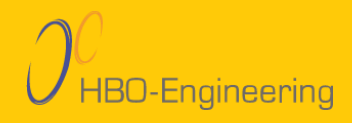

## Waar kun je Padlet voor inzetten?

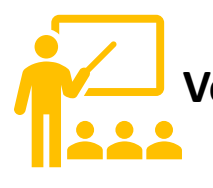

Voor lessen Vragen/input verzamelen Portfolio

#### Tijdens lessen

Samenwerken Evaluaties Feedback geven

#### Na lessen

Uitwerkingen verzamelen Vragen stellen Verzamelde info bekijken

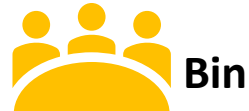

#### Binnen teams

Meningen of ideeën verzamelen Samenwerken aan opdrachten

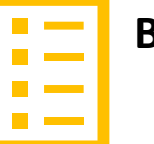

#### Bij projecten

Samenwerken Ideeën verzamelen Taken verdelen Links/bestanden verzamelen

padlet

leven

padlet

#### 🚯 Marjolein 🔹 een dag

#### **HBO-Engineering**

Om mijn presentaties, trainingen en workshops te verbeteren ontvang ik graag feedback. Wil je antwoord geven op de vragen die gesteld zijn in deze Padlet? Alvast bedankt! Wil je nog iets toevoegen, opmerken of vragen? Klik op het plusje onder de gekleurde berichten en voeg iets toe.

| <ul> <li>Marjolein een dag</li> <li>Marjolein een dag</li> <li>Marjolein een dag</li> <li>Marjolein een dag</li> <li>Marjolein een dag</li> <li>Op een schaal van 1 tot 5<br/>sterren:</li> <li>Heb je nieuwe dingen geleerd<br/>tijdens deze break-outsessie?</li> <li>Geef een beoordeling door op de<br/>sterren te klikken.</li> <li>★ BEOORDELEN</li> <li>Opmerking toevoegen</li> <li>Marjolein een dag</li> <li>Marjolein een dag</li> <li>Marjolein een dag</li> <li>Marjolein een dag</li> <li>Op een schaal van 1 tot 5<br/>sterren:</li> <li>Geef een beoordeling door op de<br/>sterren te klikken.</li> <li>★ BEOORDELEN</li> <li>Opmerking toevoegen</li> <li>Marjolein een dag</li> <li>Marjolein een dag</li> <li>Marjolein een dag</li> <li>Op een schaal van 1 tot 5<br/>sterren:</li> <li>Geef een beoordeling door op de<br/>sterren te klikken.</li> <li>★ BEOORDELEN</li> <li>Opmerking toevoegen</li> </ul> | Wat vond je van de                                                   | Heb je iets nieuws                                                                                                    | Ga je Padlet gebruiken?                                                                                                    | KOLOM TOEVOEGEN |
|----------------------------------------------------------------------------------------------------|----------------------------------------------------------------------|----------------------------------------------------------------------------------------------------|----------------------------------------------------------------------------------------------------|-----------------|
| Neeveel sterien geel je deze break-   outsessie?   Geef een beoordeling door op de sterren te klikken.   ☆ BEOORDELEN   Opmerking toevoegen                                                                                                    | Marjolein een dag<br>Op een schaal van 1 tot 5<br>sterren:           | <ul> <li>Marjolein een dag</li> <li>Op een schaal van 1 tot 5<br/>sterren:</li> <li>Heb ie pieuwe dingen geleerd</li> </ul> | <ul> <li>Marjolein een dag</li> <li>Op een schaal van 1 tot 5<br/>sterren:</li> <li>Ga jij Padlet zelf ook uitproberen?</li> </ul> |                 |
|                                                                                                    | outsessie?<br>Geef een beoordeling door op de<br>sterren te klikken. | tijdens deze break-outsessie?<br>Geef een beoordeling door op de<br>sterren te klikken.                                     | Geef een beoordeling door op de<br>sterren te klikken.                                                                             |                 |
|                                                                                                    | <ul> <li>☆ BEOORDELEN</li> <li>Opmerking toevoegen</li> </ul>        | <ul> <li>☆ BEOORDELEN</li> <li>Opmerking toevoegen</li> </ul>                                                               | Opmerking toevoegen +                                                                                                    |                 |

✓ DELEN 
♥ ...

 $\heartsuit$ 

C KLONEN

## Praktisch – Een account aanmaken

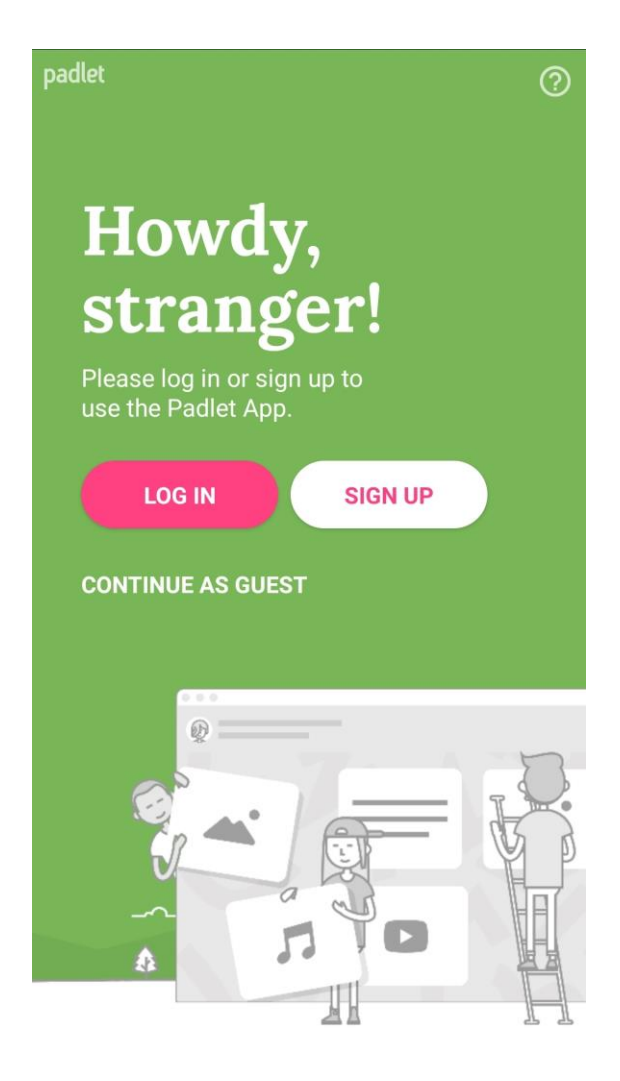

#### padlet

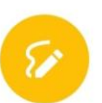

#### Meld je aan voor Padlet

Heb je al een account? Inloggen

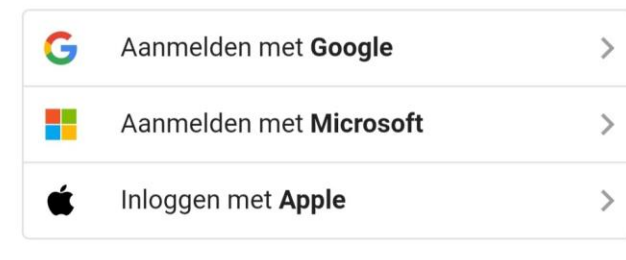

#### E-mailadres E-mailadres Wachtwoord Wachtwoord

Ik ben geweldig 📃

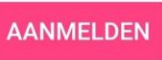

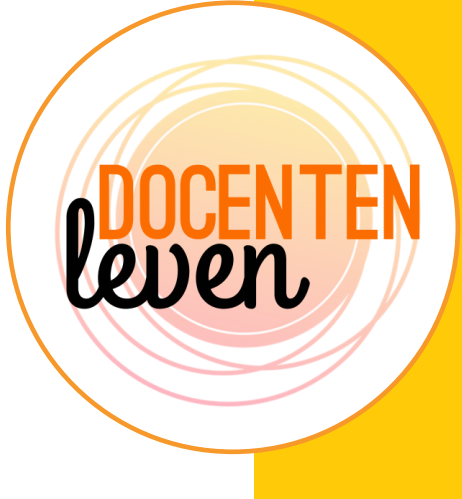

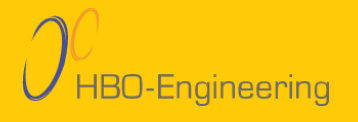

## Praktisch – Een Padlet aanmaken

#### Make a padlet

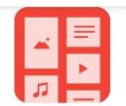

Wall Pack content in a brick-like layout. **Standaard variant** 

Mindmap

Inhoud van boven naar beneden

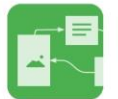

Canvas Scatter, group, and connect content in any way.

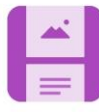

Stream Streamline content in an easy to read, top-to-bottom feed.

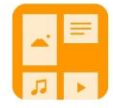

Grid Arrange content in rows of boxes.

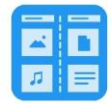

Shelf Stack content in a series of columns.

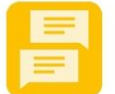

Backchannel Communicate in a chat like environment.

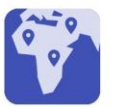

Map Add content to points on a map.

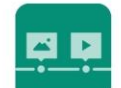

Timeline Place content along a horizontal line. Portfolio

Kolommen - Projecten

Gesprekken voeren/Chat functie

Kaart als achtergrond

Tijdlijn – Projecten/Geschiedenis

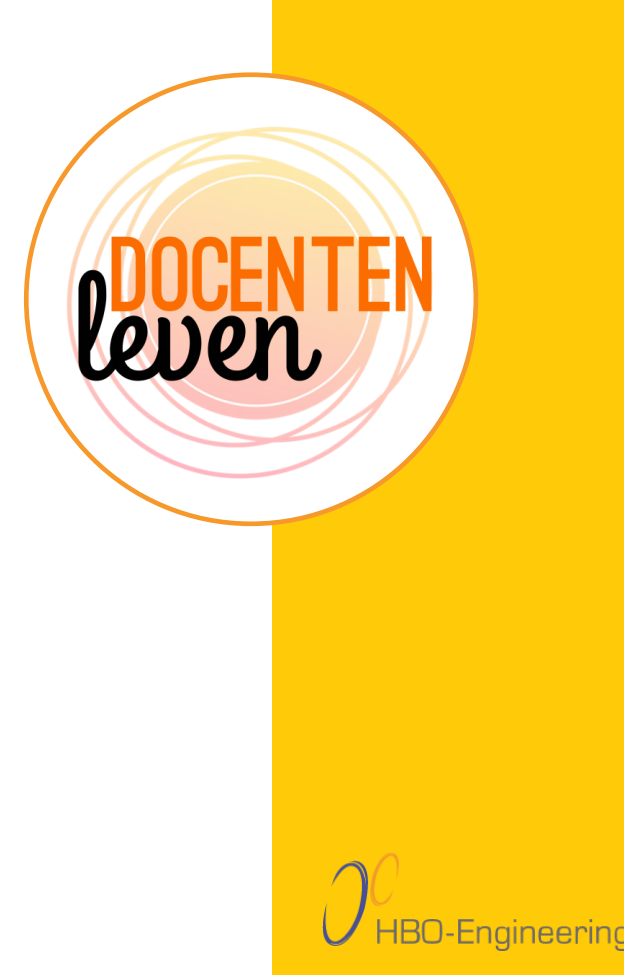

# Praktisch – Padlet aanpassen via

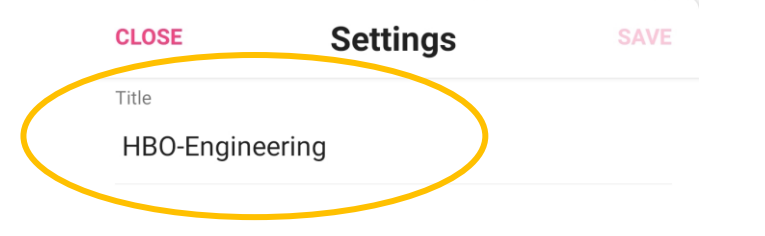

Description

Om mijn presentaties, trainingen en workshops te verbeteren ontvang ik graag feedback. Wil je antwoord geven op de vragen die gesteld zijn in deze Padlet? Alvast bedankt!

Wil je nog iets toevoegen, opmerken of vragen? Klik op het plusje onder de gekleurde berichten en voeg iets toe.

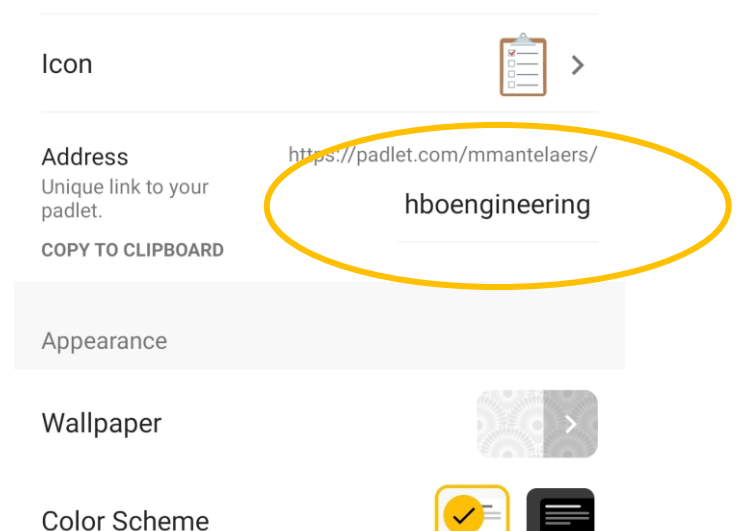

| CLOSE                                   | Settings         |            | SAVE  |  |
|-----------------------------------------|------------------|------------|-------|--|
| Font                                    | 🖌 Aa             | Aa         | Aa    |  |
| Posting                                 |                  |            |       |  |
| Attributions<br>Display author name     | above each post? |            |       |  |
| New post positie                        | on<br>appear?    | FIRST      | LAST  |  |
| Comments<br>Allow viewers to com        | ment on posts?   |            |       |  |
| Reactions<br>Grade, star, upvote or     | like posts?      | <b>★</b> s | tar > |  |
| Content Filtering                       |                  |            |       |  |
| Require approva                         | to approve.      |            |       |  |
| Filter profanity<br>Replace bad words w | ith nice emojis. |            |       |  |
|                                         |                  |            |       |  |
| Advanced                                |                  |            |       |  |

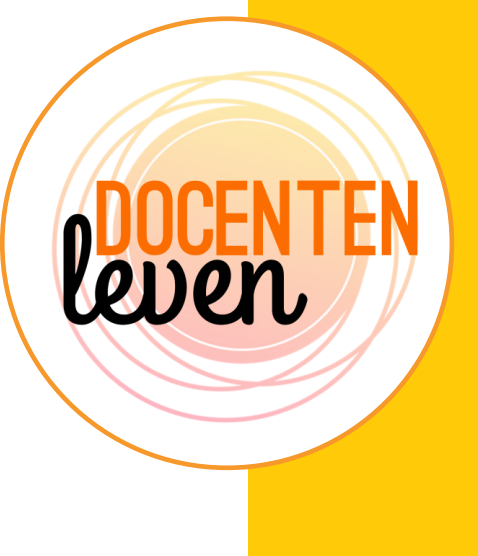

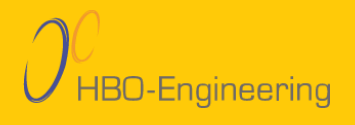

## Werken met de Padlet -Delen met studenten

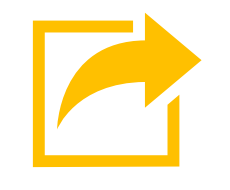

- Link delen
  - (Aangepaste) link
  - QR-code maken

Padlet integreren in website of blog.

Wanneer studenten de link hebben, kunnen ze bijdragen zonder account aan te maken.

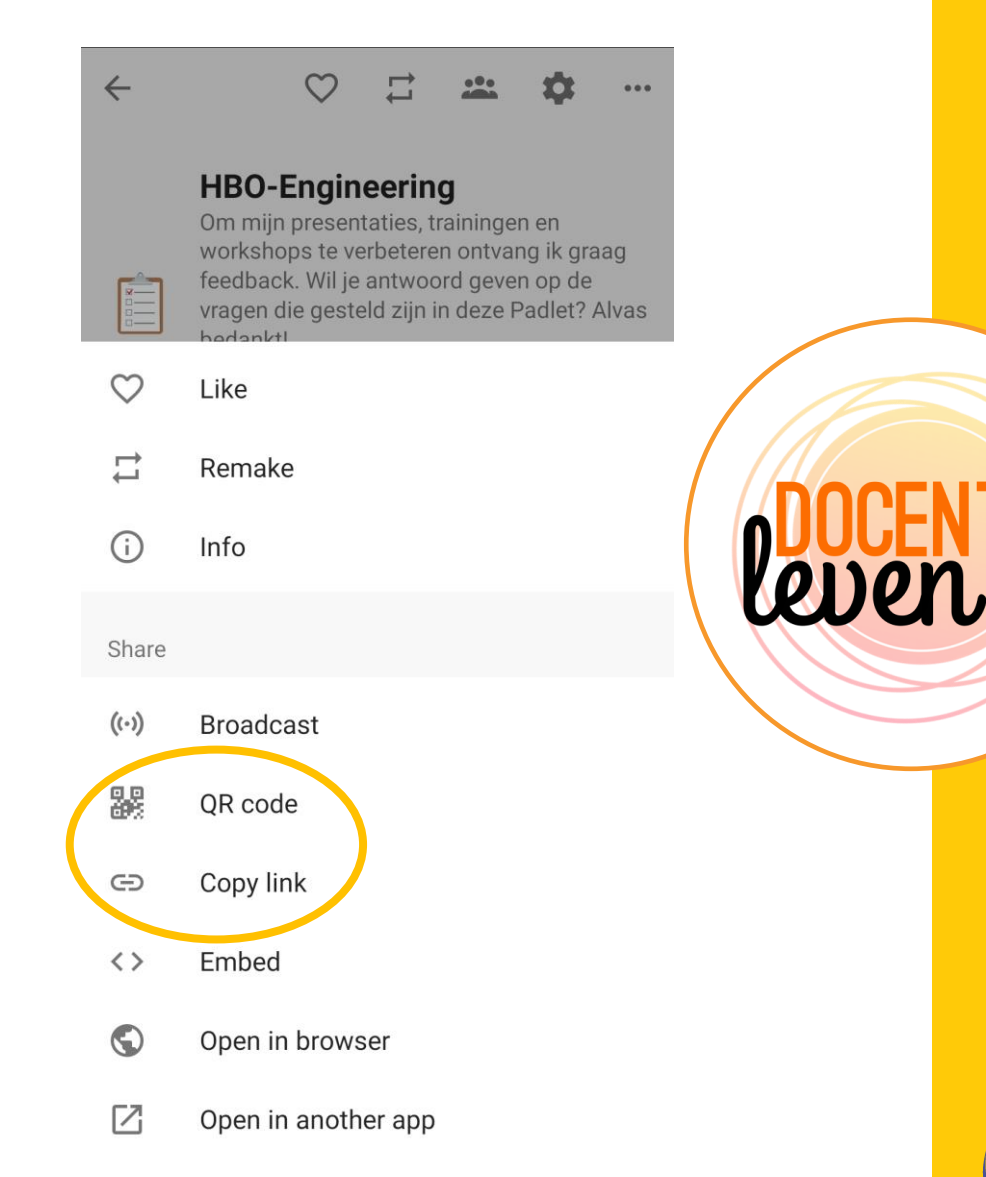

HBO-Engineering

## Werken met de Padlet – Een bijdrage plaatsen

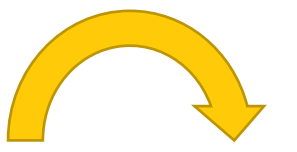

#### Bericht plaatsen met plusje

- Bericht typen.
- Bestanden plaatsen.
- Tekenen
- Live via Google zoeken.
- Link plaatsen.
- Linken aan andere Padlet.

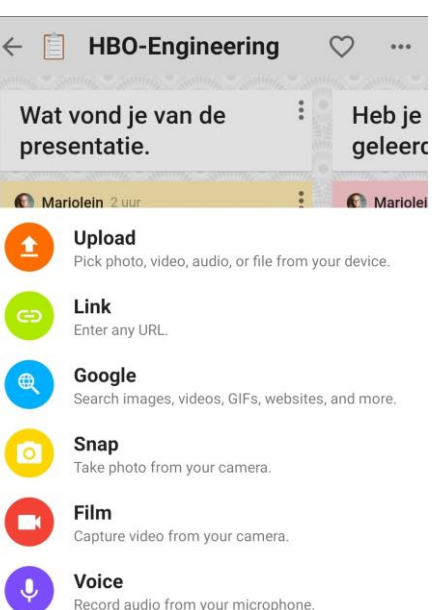

Draw

Place

Padlet

Add a location

Doodle on an onscreen canvas.

Link to one of your other padlets.

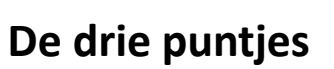

- Kleur bericht aanpassen.
- Bericht bewerken.
- Kopie van bericht maken.

| Summer Summer Summer Summer Summer Summer           | Heh               |
|-----------------------------------------------------|-------------------|
| Wat vond je van de presentatie.                     | gele              |
| Marjolein 2 uur                                     | 👌 Marj            |
| Op een schaal van 1 tot 5 sterren:                  | Op ee<br>sterre   |
| Hoeveel sterren geef je deze break-<br>outsessie?   | Heb je<br>tijdens |
| Geef een beoordeling door op de sterren te klikken. | Geef e<br>sterrer |

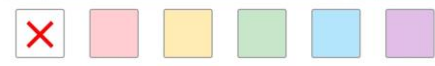

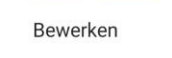

> Overbrengen

Kopiëren

Uitvouwen

Verwijderen

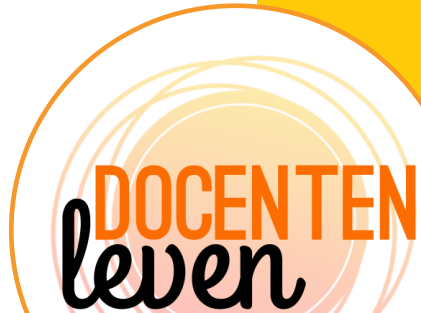

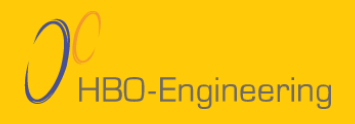

## Werken met de Padlet – Feedback plaatsen

Wanneer studenten een opdracht inleveren via Padlet, is het mogelijk een reactie te geven.

#### Docent:

- Geeft feedback.
- Peer feedback mogelijk.

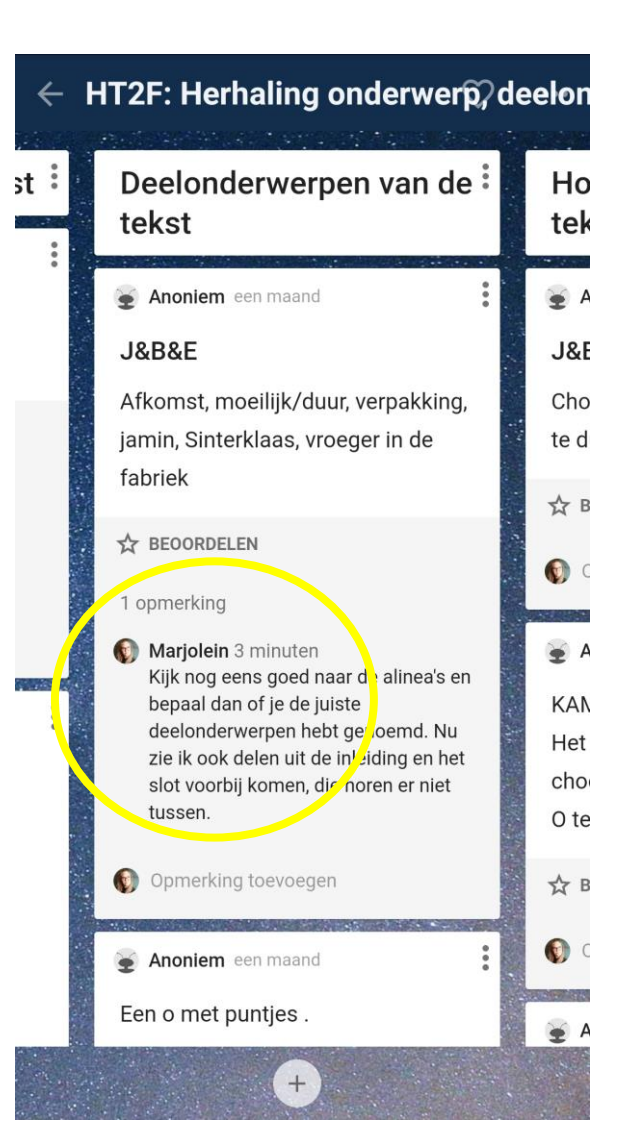

**bocenten** leven

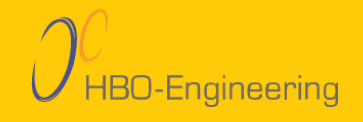

## Wat doe je met de resultaten?

Via delen Gemaakte Padlet bewaren

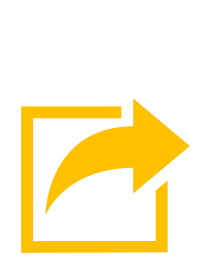

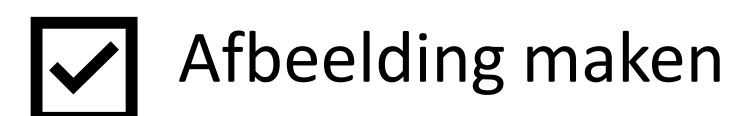

PDF maken

Excel maken

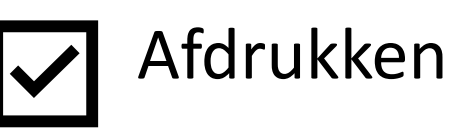

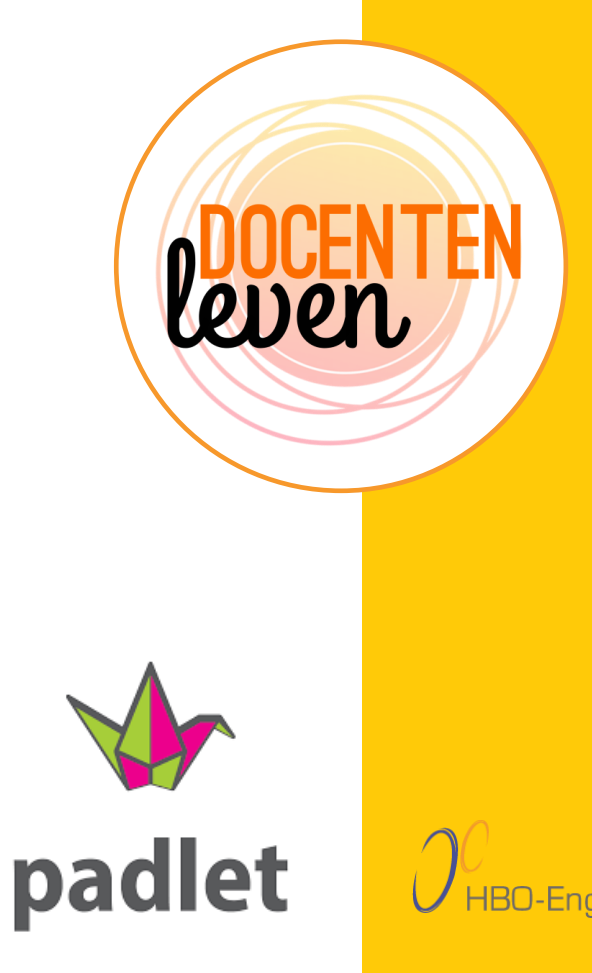

### Werkvormidee 1 - Bronnenbank aanmaken

#### Studenten werken in groepen.

 $\rightarrow$  Bij projecten of het schrijven van verslagen.

#### Docent maakt een Padlet aan per groep.

 $\rightarrow$  Kies voor de grid variant.

Studenten doen onderzoek en gaan op zoek naar input.

#### Gevonden bronnen plaatsen zij op de Padlet.

→ Link, afbeeldingen, bestanden, literatuur etc.

Delen van kennis met andere groepjes.

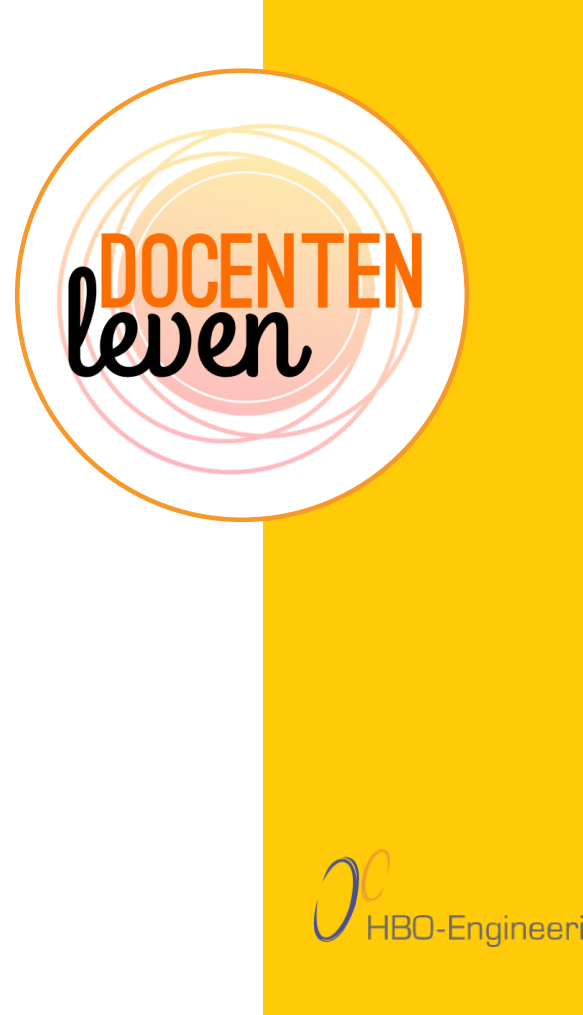

| Werkvormidee 2       | - Onderzoekend lerei          | n                                  |
|----------------------|-------------------------------|------------------------------------|
| WHAT WE KNOW         | WHAT WE WANT TO<br>KNOW       | WHAT W                             |
| They are from Africa | Where in Africa do they live? | Where in A<br>live?                |
|                      | What do they eat?             | Giraffes<br>Tanzania<br>several ot |
| E TYP                | How to they sleep?            | including Ken<br>Niger, Uganda     |
|                      |                               | Zimbabwe, Z                        |

Doel: Een nieuw onderwerp introduceren door zelf op onderzoek uit te gaan.Hoe: Padlet aanmaken (docent), kolomvariant, samen de Padlet aanvullen (of: in groepjes)Opdracht: Wat weet je al, wat wil je leren en (uiteindelijk) wat heb je geleerd.

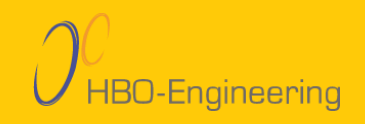

## Werkvormidee 3 – Portfolio laten maken door studenten.

Studenten maken zelf een gratis account aan.

Student maakt een Padlet aan.

Student kiest voor de variant Grid/Storyboard.

Studenten maken hun portfolio aan

 $\rightarrow$  Plusje  $\rightarrow$  bestanden toevoegen.

#### Padlet delen met docent

- 1. Delen link  $\rightarrow$  herkenbare link aanmaken.
- 2. Maken een QR-code aan (printen/in presentatie)
- 3. Verwerken in verslag (QR-code)

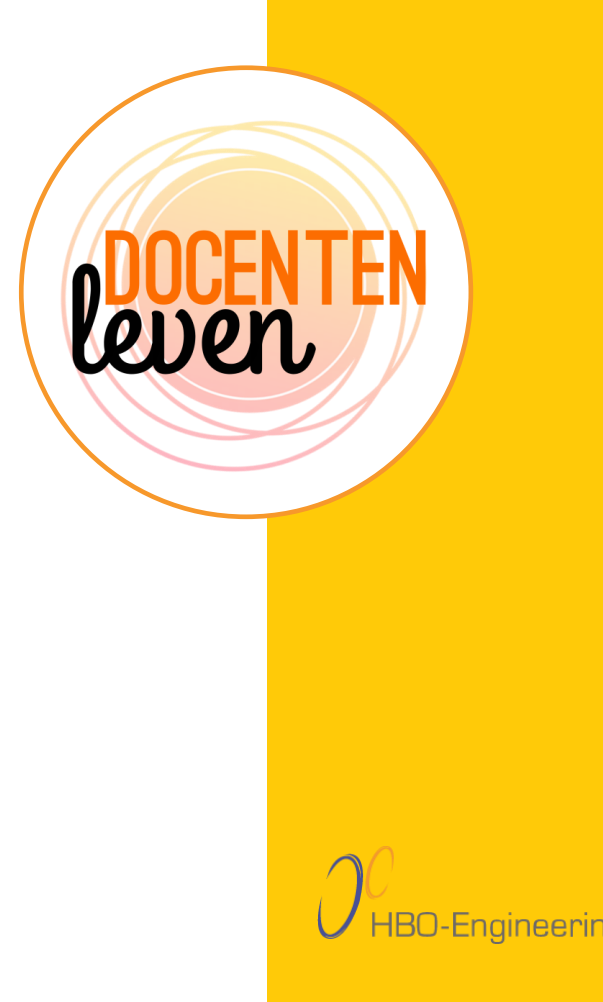

## **Werkvormidee 4 - Flipping the classroom**

#### Starten met een nieuwe periode.

- Geef instructie buiten de les om.
- Meer tijd over in de les voor opdrachten of extra uitleg.

#### Maak een Padlet aan.

- Kolom  $\rightarrow$  Een les per kolom.
- Benoem kolom  $\rightarrow$  kolom 1 is les 1 etc.

#### Kolom vullen met lesmateriaal

- Filmpjes met uitleg
- Documenten  $\rightarrow$  PowerPoint, literatuur

Schakel commentaarfunctie in  $\rightarrow$  studenten stellen vragen.

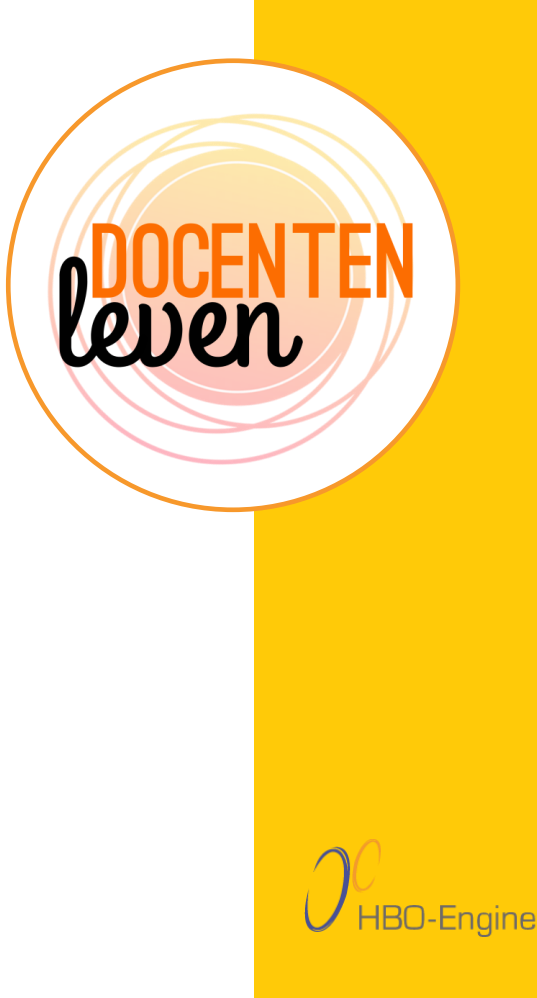

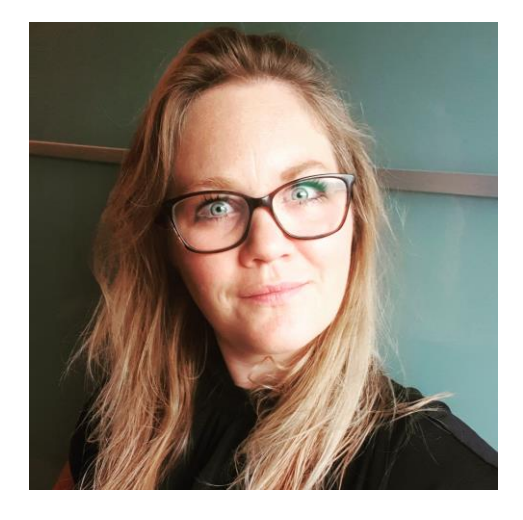

# HBO-Engineering

## Meer weten?

Wil je meer weten over digitaal onderwijs, online tools, motivatie bij studenten? Dat kan! Stuur mij gerust een mail via info@docentenleven.nl

#### SCAN ME

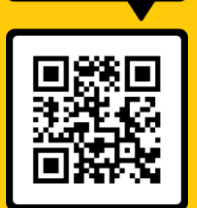

Ik schrijf artikelen over werkvormen, het gebruiken van online tools, motivatie en (online) onderwijs op www.docentenleven.nl

Ik deel tips via <u>www.facebook.com/docentenleven</u> en <u>www.instagram.com/docentenleven.nl</u>

Connectie maken via LinkedIn

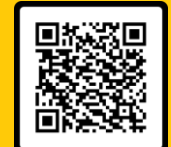

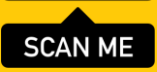

## **Evaluatie**

Je kunt direct het werken met Padlet uitproberen!

#### Scan de QR-code met telefoon.

→ Je komt op de Padlet die ik aan het begin liet zien.

# Op de directe link in een ander tabblad.

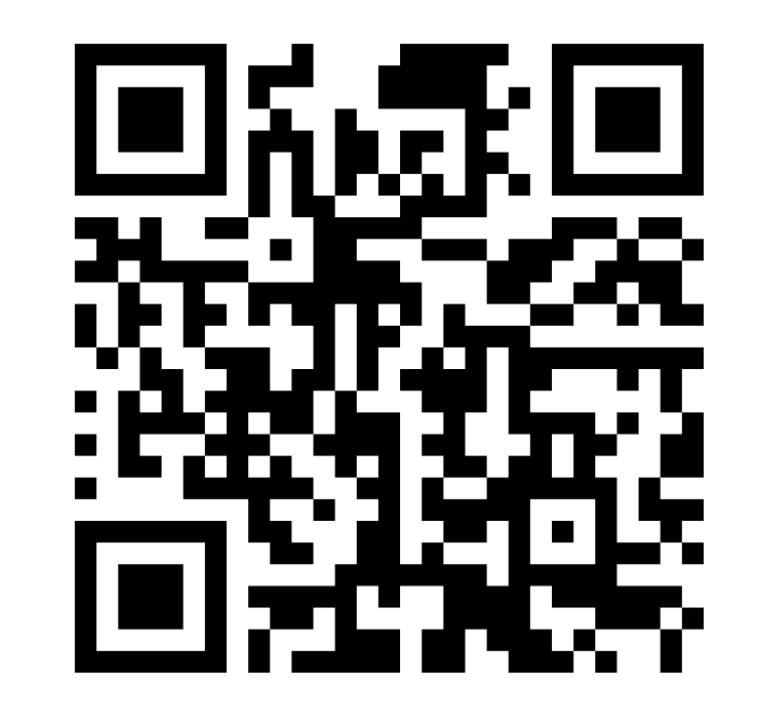

Klik op de ster bij de gekleurde berichten.

 $\rightarrow$  geef een beoordeling.

https://padlet.com/mmantelaers/hboengineering

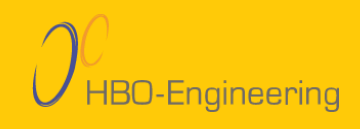

lev